## Web端如何设置薪资标准(文档)

用户登录互海通 Web 端后,点击"薪资设置",在薪资设置界面点击"薪资标准设置",可 根据船舶职位设置工资模板,支持单个或批量编辑。

| 6   | 互海科技 |     |             |       |        |                    | 4196 船舶     |      |    |          | 薪      | 资标准设置  |         |           | $\otimes$ |
|-----|------|-----|-------------|-------|--------|--------------------|-------------|------|----|----------|--------|--------|---------|-----------|-----------|
| ٢   | 海事对接 |     |             | 月度薪资表 | 電批历史   | 薪资设置               | "井次+二\仕:八座" | 批量编辑 | 勾选 | 项目后,可使用  | 批量编辑功能 | 3、根据船舶 | 自职位设置工资 | 资模板,<br>↑ | 可单个或批量编辑  |
|     | 公告管理 | 20  |             | 薪资结构配 | 新资任务设置 | 之、黑田<br>薪资标准设置 ——— |             |      | #  | 船舶 🔻     | 职位 🕶   | CNY -  | 基本工资 🔻  | 航次奖       | 扫舱费       |
| CoO | 智能着板 |     |             | #     | 姓名     | 身份ID               | 所在船舶 ▼      |      | 1  | 互海1号     | 船长     | CNY    | 10000   | 2000      | 0         |
| ŵ   | 船舶管理 |     |             | 1     | 重赖孩    | 410481*****1536    | 互海1号        |      | 2  | 互海1号     | 大副     | CNY    | 8000    | 1500      | 0         |
| £   | 船员管理 |     |             | 2     | 段世超    | 410782******1611   | 互海1号        |      | 3  | 互海1号     | 二副     | CNY    |         |           |           |
| 3   | 船员费用 | × I |             | 3     | 范伟     | 320621*****241X    | 互海1号        |      | 4  | 互海1号     | 三副     | CNY    |         |           |           |
|     | 船员合同 |     |             | 4     | 吉让军    | 320621*****5119    | 互海1号        |      | 5  | 互海1号     | 见习大副   | CNY    |         |           |           |
|     | 船员保障 |     |             | 5     | 李俊     | 440112******0379   | 互海1号        |      | 6  | 互海1号     | 大管轮    | CNY    |         |           |           |
|     | 船员工资 |     |             | 6     | 张平     | 449112******1221   | 互海1号        |      | 7  | 互海1号     | 见习二副   | CNY    |         |           |           |
|     | 审批历史 |     |             | 7     | 刘锡波    | 370203******2615   | 远洋1号(贺春旭)   |      | 8  | 互海1号     | 二管轮    | CNY    |         |           |           |
|     | 薪资设置 |     | <u>&gt;</u> |       |        |                    |             |      |    |          |        |        |         |           |           |
| Q   | 招聘管理 |     |             |       |        |                    |             |      |    | 48 条 10条 | 河 🖌 <  | 1 2    | 3 4     | 5 >       | 跳至 1 页    |

## 1、单个编辑

在薪资标准设置界面,点击具体船舶职位工资右侧的"编辑",填写基本工资、航次奖、 扫舱费等费用后,点击"保存",再根据需要选择是否修改本船本职位已有薪资标准,最后点 击"确定"即可。

薪资标准设置

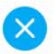

| 批量编辑 已遂 | <u>地</u> 2项 |     |      |     | 1、点击<br>工资右( | 5具体船舶职位<br>则的"编辑" |
|---------|-------------|-----|------|-----|--------------|-------------------|
| 基本工资 ▼  | 航次奖         | 扫舱费 | 月度奖  | 洗舱费 | 劳务费          | 操作                |
| 10000   | 2000        | 0   | 3000 | 60  | 600          | 编辑                |
| 8000    | 1500        | 0   | 2500 | 50  | 500          | 编辑                |
|         |             |     |      |     |              | 编辑                |
|         |             |     |      |     |              | 编辑                |

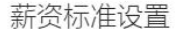

| 批量编辑   | 已选2项 2、: | 填写基本工资、 | 航次奖、持 | 3舱费等费用后, | 点击"保 | 存"    |
|--------|----------|---------|-------|----------|------|-------|
| 基本工资 ▼ | 航次奖      | 扫舱费     | 月度奖   | 洗舱费      | 劳务费  | 操作    |
| 10000  | 2000     | 0       | 3000  | 60       | 600  | 保存 取消 |
| 8000   | 1500     | 0       | 2500  | 50       | 500  | 编辑    |
|        |          |         |       |          |      | 编辑    |
|        |          |         |       |          |      | 编辑    |

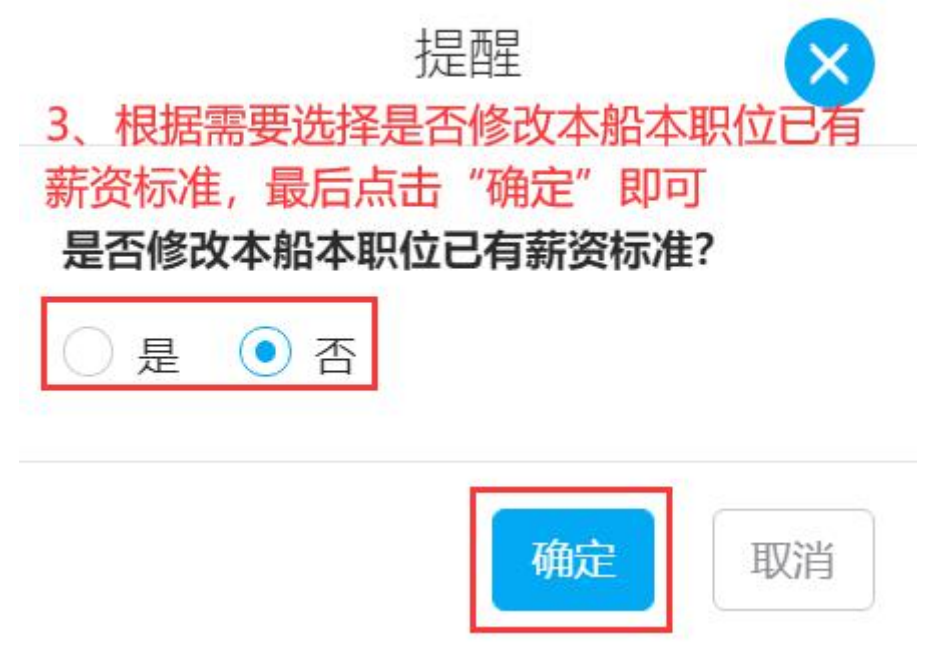

## 2、批量编辑

在薪资标准设置界面,勾选需要编辑的船舶职位工资,点击"批量编辑",根据需要选择 是否修改本船本职位已有薪资标准,填写基本工资、航次奖、扫舱费等费用后,点击"确定" 即可。

| 2、点击"打 | 北量编 | 辑"     | 薪      | 资标准设置 |        |      | 2   | 3 |
|--------|-----|--------|--------|-------|--------|------|-----|---|
| 批量编辑   | 已进  | 2项 1、勾 | 选需要编辑的 | 船舶职位工 | 资      |      |     |   |
|        | #   | 船舶 🔻   | 职位▼    | CNY - | 基本工资 ▼ | 航次奖  | 扫舱费 |   |
|        | 1   | 互海1号   | 船长     | CNY   | 10000  | 2000 | 0   |   |
|        | 2   | 互海1号   | 大副     | CNY   | 8000   | 1500 | 0   |   |
|        | 3   | 互海1号   | 二副     | CNY   |        |      |     |   |
|        | 4   | 互海1号   | 三副     | CNY   |        |      |     |   |

批量编辑

×

| <b>是否修改本船本职位已有薪资标准?</b> <ul> <li>是 • <ul> <li>テ</li> <li>・</li> <li>・</li>         &lt;</ul></li></ul> | 3、根据需要选择是否修改<br>填写基本工资、航次奖、拒 | 本船本职位已有薪资标准,<br>]舱费等费用 |
|----------------------------------------------------------------------------------------------------|------------------------------|------------------------|
| 基本工资                                                                                                    | 航次奖                          | 扫舱费                    |
| 请填写                                                                                                    | 请填写                          | 请填写                    |
| 月度奖                                                                                                    | 洗舱费                          | 劳务费                    |
| 请填写                                                                                                    | 请填写                          | 请填写                    |

确定取消 4、点击"确定" 🔶